# User Guide

USB Capture Family 05/31/2024

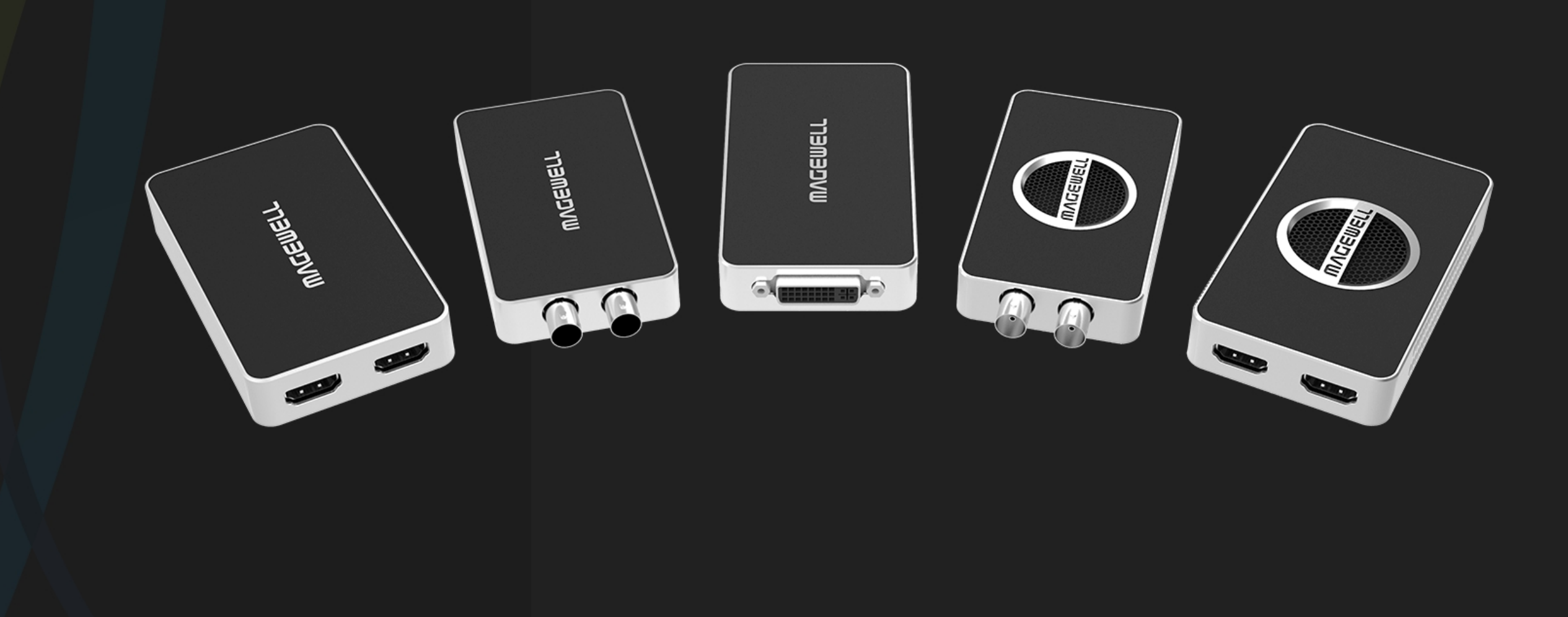

# **MVGEMELT**®

## TABLE OF CONTENTS

## 03 Function of the Interfaces

| USB Capture HDMI Plus    | 03 |
|--------------------------|----|
| USB Capture SDI Plus     | 03 |
| USB Capture DVI Plus     | 04 |
| USB Capture HDMI 4K Plus | 04 |
| USB Capture SDI 4K Plus  | 04 |
| USB Capture HDMI 4K Pro  | 05 |

## 06 Status of the Indicator Light

## 07 System Device Display

|--|--|--|

07

## Typical Solutions for USB Capture 10 Devices

| Typical Solutions for HDMI Model | 10 |
|----------------------------------|----|
| Typical Solution for SDI Model   | 16 |
| Typical Solutions for DVI Model  | 17 |

## 18 FAQ

## Function of the Interfaces

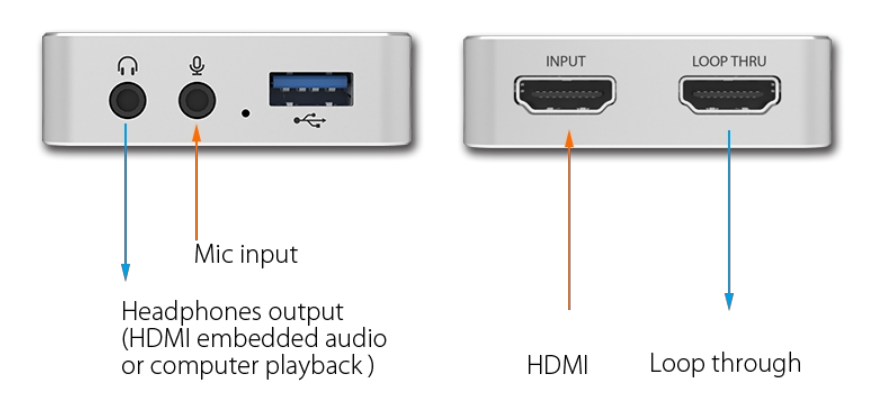

## **USB** Capture HDMI Plus

- INPUT: The input interface of HDMI signal. Support up to "4096x2160 4:4:4/4:2:2 30fps" or "4096x2160 4:2:0 60fps".
- LOOP THRU: The loop through interface. The received HDMI signal will be sent to the other device without being processed. Support up to "4096x2160 4:4:4/4:2:2 30fps" or "4096x2160 4:2:0 60fps".
- Headphones: The headphone interface, through which source audio or audio from the computer • can be monitored.
- Mic: The microphone interface, through which voice can be recorded.
- USB: The USB interface, through which the capture device can be connected to the USB interface on the computer.

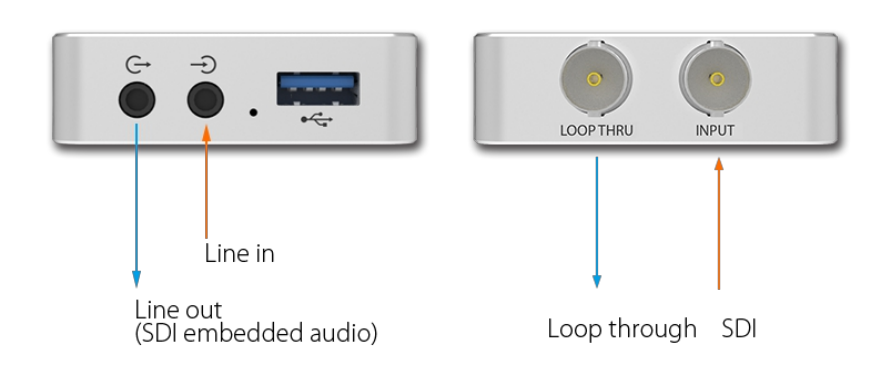

## **USB** Capture SDI Plus

- INPUT: The input interface of SDI signal.
- LOOP THRU: The loop through interface. The received SDI signal will be sent to the other device without being processed.
- Line Out G : Output the SDI embedded audio to other devices.
- Line In  $\rightarrow$ : Connect to external audio device to add an audio input.
- USB: The USB interface, by which the capture device can be connected to the USB interface on the computer.

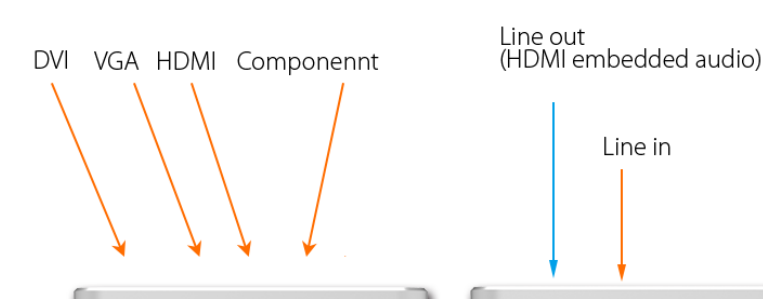

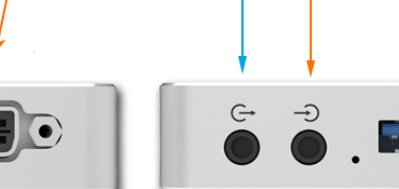

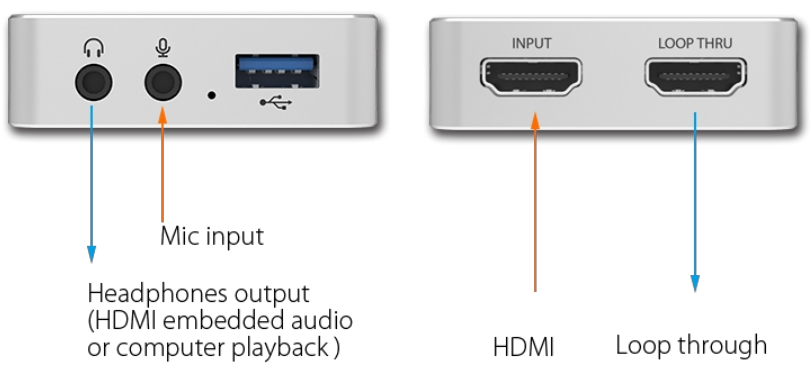

## **USB** Capture **DVI** Plus

- INPUT: The input interface of HDMI, VGA, component (YPbPr) signal.
- Line Out G : Output the HDMI audio to other devices.
- Line In  $\rightarrow$ : Connect to external audio device to add an audio input.
- USB: The USB interface, by which the capture device can be connected to the USB interface on the computer.

## **USB** Capture HDMI 4K Plus

- INPUT: The input interface of HDMI signal. Support up to "4096x2160 4:4:4 60fps".
- LOOP THRU: The loop through interface. The received HDMI signal will be sent to the other device without being processed. Support up to "4096x2160 4:4:4 60fps".
- Headphones: The headphone interface, through which source audio or audio from the computer can be monitored.
- Mic: The microphone interface, through which voice can be recorded.
- USB: The USB interface, through which the capture device can be connected to the USB interface. on the computer.

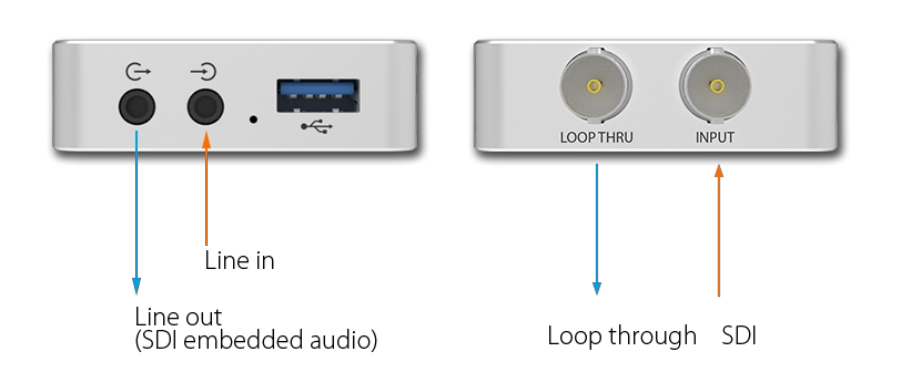

## USB Capture SDI 4K Plus

- INPUT: The input interface of SDI signal. Support up to "4096x2160" input resolution.
- LOOP THRU: The loop through interface. The received SDI signal will be sent to the other device without being processed. Support up to "4096x2160".
- Line Out G : Output the SDI embedded audio to other devices.

• Line In  $\rightarrow$ : Connect to external audio device to add an audio input.

USB: The USB interface, by which the capture device can be connected to the USB interface on the computer.

#### INPUT LOOP THRU $\mathbf{\Omega}$ Ŷ SS-20Gbps Mic input Headphones output (HDMI embedded audio HDMI Loop through or computer playback)

### USB Capture HDMI 4K Pro

- INPUT: The input interface of HDMI signal. Support up to "4096x2160 4:4:4 60fps".
- LOOP THRU: The loop through interface. The received HDMI signal will be sent to the other device without being processed. Support up to "4096x2160 4:4:4 60fps".
- Headphones: The headphone interface, through which source audio or audio from the computer • can be monitored.
- Mic: The microphone interface, through which voice can be recorded.
- USB-C: The USB-C interface, through which the capture device can be connected to the USB interface on the computer.

## Status of the Indicator Light

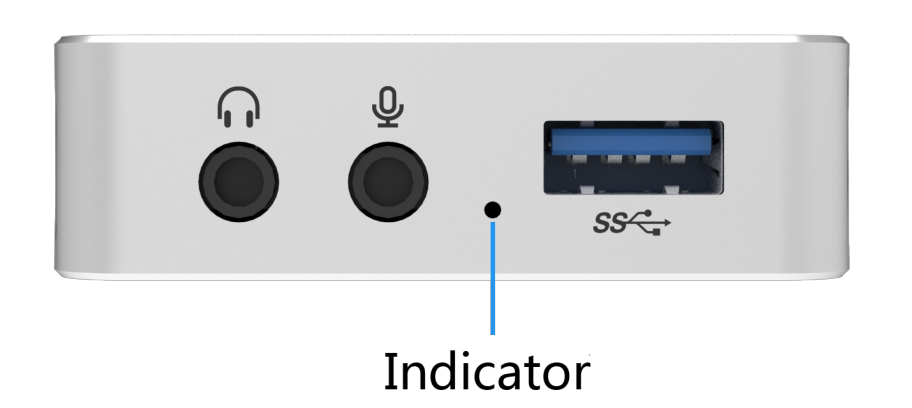

On: The indicator light will be on steadily when a signal source is connected. Breathing: The indicator light is pulsing slowly when there is no signal, the signal cannot be locked or supported.

Flashing: The indicator light flashes when there is a problem with the device.

## System Device Display

- Sound, video and game controllers
  AMD High Definition Audio Device
  Realtek High Definition Audio
  USB Capture HDMI+
  USB Capture HDMI+ Computer
  USB Capture HDMI+ Mic
- 🖂 🥾 System devices
- 🟺 Universal Serial Bus controllers

### How to Find the System Device

Note that results may differ across system versions. Examples are illustrative only.

Windows

Select System Tools - Device Manager under the Computer Manager. Select Imaging Devices to view the video device name.

Select **Sound**, **Video and Game controllers** to view the audio device name. **Description of Adding Device** 

 USB Capture HDMI Plus: Imaging devices:

USB Capture HDMI+ [HDMI Plus video device name]

- Sound, video and game controllers:
- USB Capture HDMI+ 【HDMI Plus audio device name】 USB Capture HDMI+ Computer 【PC audio device name】 USB Capture HDMI+ Mic 【Microphone audio device name】
- USB Capture SDI Plus:

Imaging devices:

USB Capture SDI+ [SDI Plus video device name] Sound, video and game controllers: USB Capture SDI+ [SDI Plus audio device name]

USB Capture DVI Plus:

Imaging devices:

USB Capture DVI+ [DVI Plus video device name] Sound, video and game controllers:

USB Capture DVI+ [DVI Plus audio device name]

- USB Capture HDMI 4K Plus: Imaging devices:
  - USB Capture HDMI 4K+ [video device name]
  - Sound, video and game controllers:
  - USB Capture HDMI 4K+ 【audio device name】
  - USB Capture HDMI 4K+ Computer 【PC audio device name】
  - USB Capture HDMI 4K+ Mic 【Microphone audio device name】
- USB Capture SDI 4K Plus:
  - Imaging devices:
  - USB Capture SDI 4K+ 【SDI 4K Plus video device name】
  - Sound, video and game controllers:
  - USB Capture SDI 4K+ 【SDI 4K Plus audio device name】
- USB Capture HDMI 4K Pro:
  - Sound, video and game controllers:
  - USB Capture HDMI 4K Pro 【audio device name】
  - USB Capture HDMI 4K Pro Computer 【PC audio device name】
  - USB Capture HDMI 4K Pro Mic [Microphone audio device name]
  - USB Capture HDMI 4K Pro Speaker [Speaker device name]

|                                                         | Sound Effects | Output Input |  |
|---------------------------------------------------------|---------------|--------------|--|
| Select a device for sound                               | input:        |              |  |
| Name                                                    |               | Туре         |  |
| 00-02 Pro Capture Quad H                                | IDMI Audio    | PCI card     |  |
| 00-03 Pro Capture Quad H                                | IDMI Audio    | PCI card     |  |
| 02 Pro Capture AIO 4K+ Au                               | oibu          | PCI card     |  |
| USB Capture HDMI+                                       |               | USB          |  |
| USB Capture HDMI+ Comp                                  | outer         | USB          |  |
| USB Capture HDMI+ Mic                                   |               | USB          |  |
| Settings for the selected de                            | evice:        |              |  |
| Settings for the selected d<br>Input volum<br>Input lev | evice:        |              |  |

Linux

Enter the **Ishw** command in the terminal interface.

Find **USB** in the displayed information, then you can see a USB device with the vendor attribute being "Magewell" as below.

| -usb                                                    |
|---------------------------------------------------------|
| description: Video                                      |
| product: USB Capture HDMI+                              |
| vendor: Magewell                                        |
| physical id: 7                                          |
| bus info: usb@2:7                                       |
| version: 19.2f                                          |
| serial: B204161124003                                   |
| capabilities: usb-3.00                                  |
| configuration: driver=usbhid maxpower=800mA speed=5000N |

Mac

Click System to open the System Preferences interface.

Click **Sound** to view the audio device name as the screenshot left.

√bit/s

## Typical Solutions for USB Capture Devices

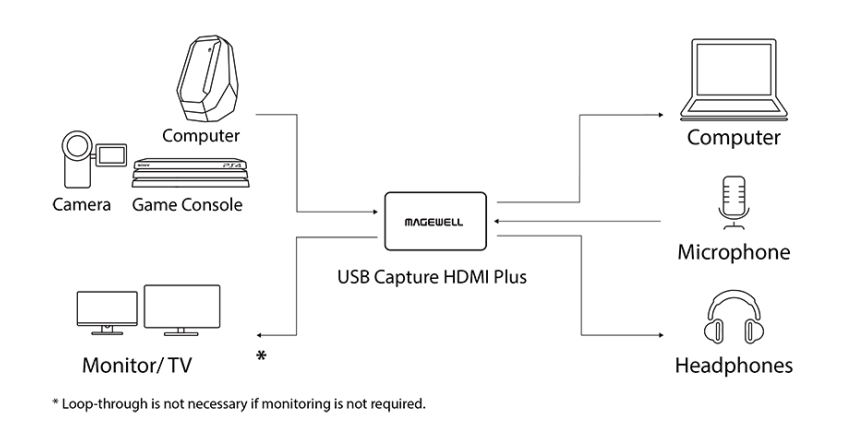

### Typical Solutions for HDMI Model

#### Capture signal from camera / game console / video player / another computer

- Capturing: Connect the HDMI connector of the game console / video player to the INPUT 1. interface of the USB Capture family via a HDMI cable.
- Loop Through: Connect the LOOP THRU output interface to the display device (e.g. 2. monitor, TV) via a HDMI cable. Please refer to the diagram.

3. Volume adjustment for playback device: Enter the system sound playback device interface (Start Menu > Control Panel > Hardware and Sound > Sound > Change system sounds > Playback). Select Headphones and click the Properties button to enter the property interface. Enter the Levels tab to adjust volumes. Headphones controls the overall volume, HDMI controls the audio volume of HDMI signal source and Computer controls the computer volume. You can drag the scroll bar to adjust the volume level or click the speaker icon to mute/enable the volume.

| General Levels | Enhancements | Advanced | ]  |             |
|----------------|--------------|----------|----|-------------|
| Headphones     | Û            |          | 61 | ()) Balance |
| HDMI           | Û            |          | 47 | ()) Balance |
| Computer       | Û            |          | 47 | Balance     |

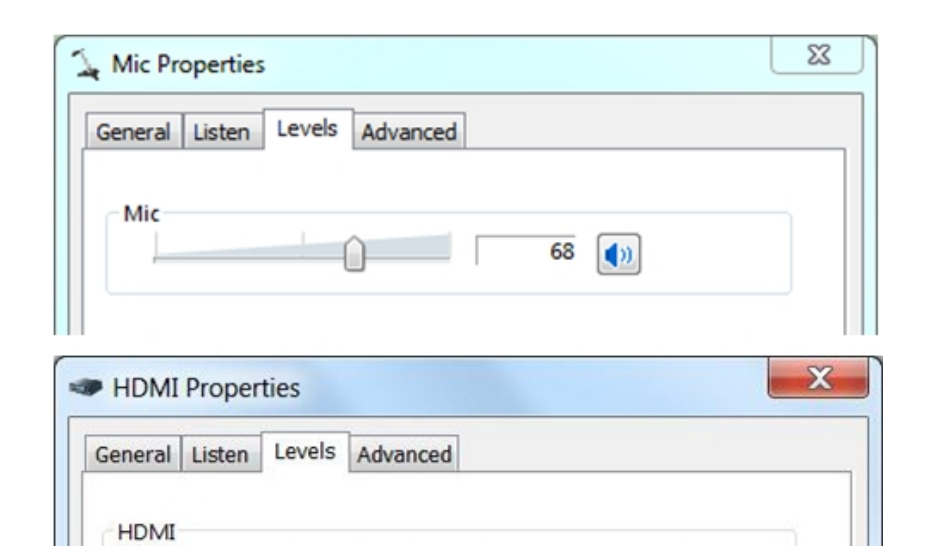

0

75 🌒

Balance

4.

Volume adjustment for recording device: Enter the system sound recording device interface (Start Menu > Control Panel > Hardware and Sound > Sound > Change system sounds > Recording). Select Mic or HDMI and click the Properties button to enter the property interface. Enter the Levels tab to adjust volumes. You can drag the scroll bar to adjust the volume or click the speaker icon to mute /enable the volume. There is no need to use the recording device in the solution.

The audio part can be easily set by using USB Capture Utility. Please refer to the document 5. for details.

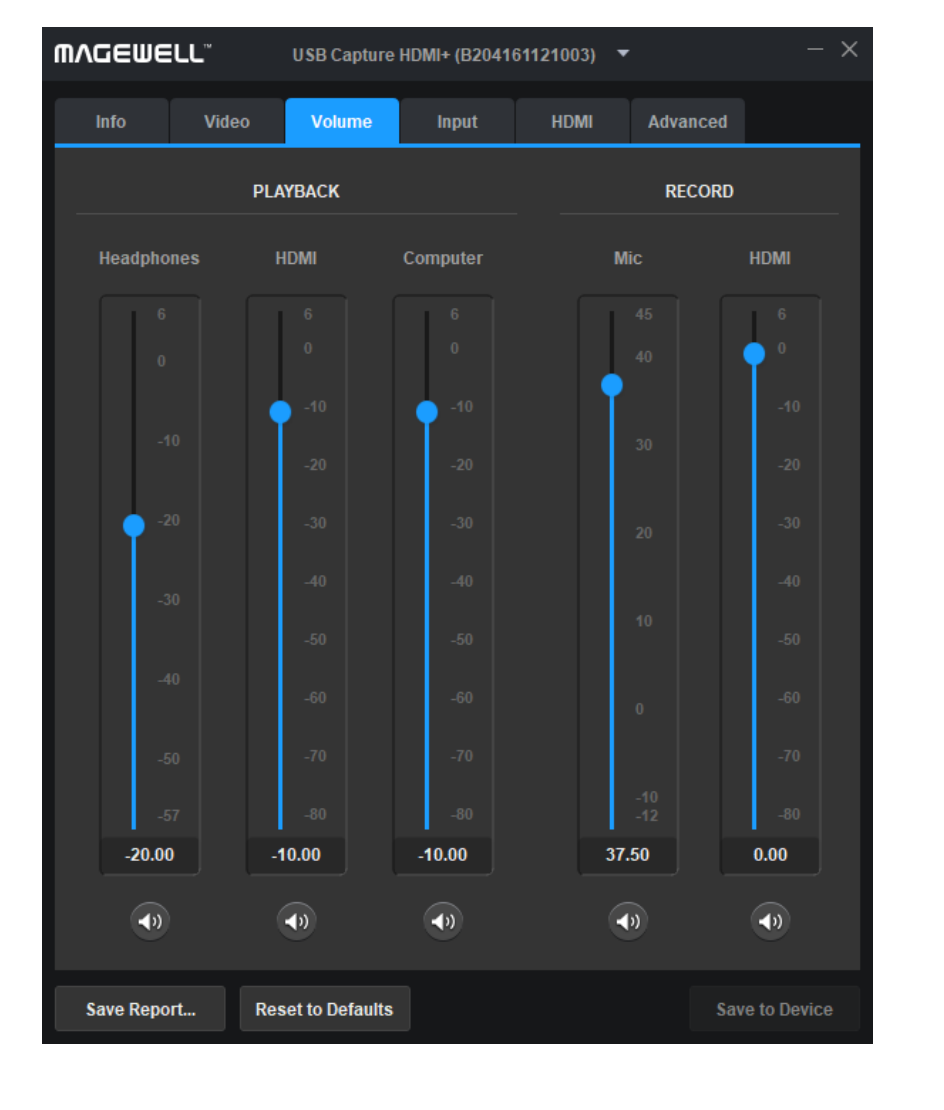

#### Capture the signal of PC itself

There are 4 solutions according to the computer type and the number of monitors.

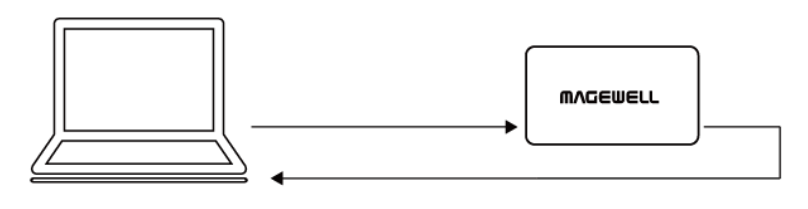

### laptop

Connection of solution A

| Sound                                                  | X                                                                     | ſ |  |  |  |  |  |
|--------------------------------------------------------|-----------------------------------------------------------------------|---|--|--|--|--|--|
| Playback R                                             | ecording Sounds Communications                                        |   |  |  |  |  |  |
| Select a playback device below to modify its settings: |                                                                       |   |  |  |  |  |  |
|                                                        | AMD HDMI Output<br>AMD High Definition Audio Device<br>Not plugged in |   |  |  |  |  |  |
|                                                        | Speakers / Headphones<br>Realtek High Definition Audio<br>Ready       |   |  |  |  |  |  |
| <b>Q</b>                                               | Headphones<br>USB Capture HDMI+<br>Default Device                     |   |  |  |  |  |  |
|                                                        |                                                                       |   |  |  |  |  |  |
|                                                        |                                                                       |   |  |  |  |  |  |
|                                                        |                                                                       |   |  |  |  |  |  |
| Configu                                                | re Set Default 💌 Properties                                           |   |  |  |  |  |  |
| OK Cancel Apply                                        |                                                                       |   |  |  |  |  |  |

#### Solution A

#### Required device: one laptop

For audio device connection, please refer to the Capture signal from camera / game console / video player / another computer.

- Capturing: Connect the HDMI output interface of the laptop to the **INPUT** interface of the 1. USB Capture family via HDMI cable. Then the desktop of the laptop is captured by USB Capture family.
- Loop Through: LOOP THRU is not needed in the solution. 2.
- Connect the USB Capture family to the laptop via the included USB cable. 3.
- 4. If users want to use the headphones connected to the capture device to play the audio, please select USB Capture family as the system default playback device.
- 5. In the third party capture / recording / live streaming software, select "USB Capture + Computer" as the audio input device. In this solution, the HDMI playback device and the recording device are invalid. To adjust the volume, please refer to the Capture signal from camera / game console / video player / another computer section to adjust the Computer volume accordingly.
- To avoid video feedback when previewing the screen, users can disable the software 6. preview function, or minimize the software.

Set USB Capture family as the system default playback device

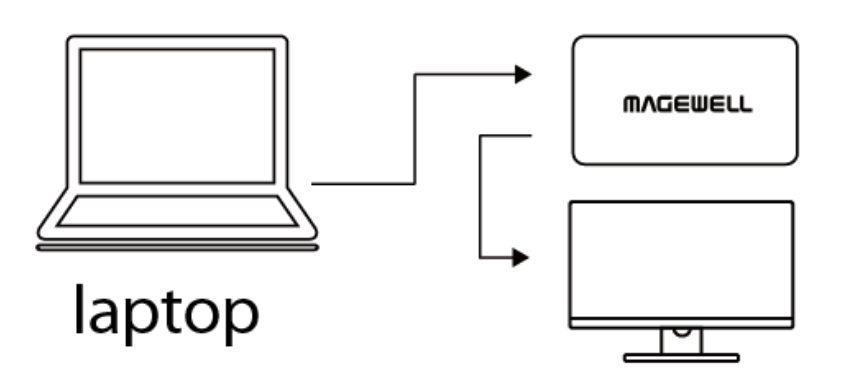

Connection of solution B

| Sound                                                                 |  |  |  |  |  |  |  |
|-----------------------------------------------------------------------|--|--|--|--|--|--|--|
| Playback Recording Sounds Communications                              |  |  |  |  |  |  |  |
| Select a playback device below to modify its settings:                |  |  |  |  |  |  |  |
| AMD HDMI Output<br>AMD High Definition Audio Device<br>Not plugged in |  |  |  |  |  |  |  |
| Speakers / Headphones<br>Realtek High Definition Audio<br>Ready       |  |  |  |  |  |  |  |
| Headphones<br>USB Capture HDMI+<br>Default Device                     |  |  |  |  |  |  |  |
|                                                                       |  |  |  |  |  |  |  |
|                                                                       |  |  |  |  |  |  |  |
|                                                                       |  |  |  |  |  |  |  |
| Configure Set Default <b>v</b> Properties                             |  |  |  |  |  |  |  |
| OK Cancel Apply                                                       |  |  |  |  |  |  |  |

Set USB Capture family as the system default playback device

#### Solution **B**

#### Required device: one laptop, one monitor

- Capturing: Connect the graphics output interface of the laptop to the INPUT interface of 1. the USB Capture family via HDMI cable. Then the desktop of the laptop is captured by USB Capture family.
- Loop Through: Connect the monitor to the LOOP THRU interface of the capture device to 2. control the third party software or display any content that does not need to be captured.
- Connect the USB Capture family to the laptop via the included USB cable. 3.
- If users want to use the headphones connected to the capture device to play the audio, 4. please select USB Capture family as the system default playback device.
- 5. In the third party capture / recording / live streaming software, select "USB Capture + Computer" as the audio input device. In this solution, the HDMI playback device and the recording device are invalid. To adjust the volume, please refer to the Capture video and audio information of the camera / game console / video player / another computer section to adjust the corresponding Computer and Mic volume.
- To avoid video feedback when previewing the screen, users can disable the software 6. preview function, or minimize the software.

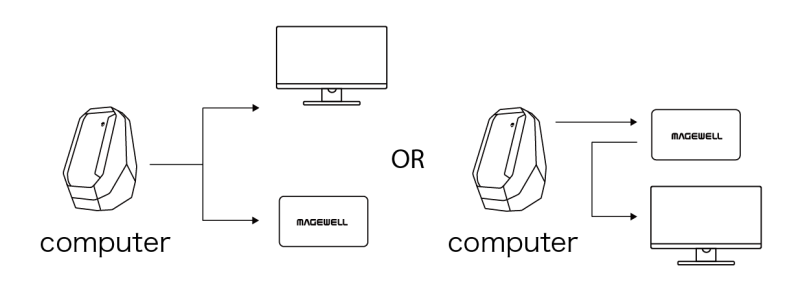

Connection of solution C

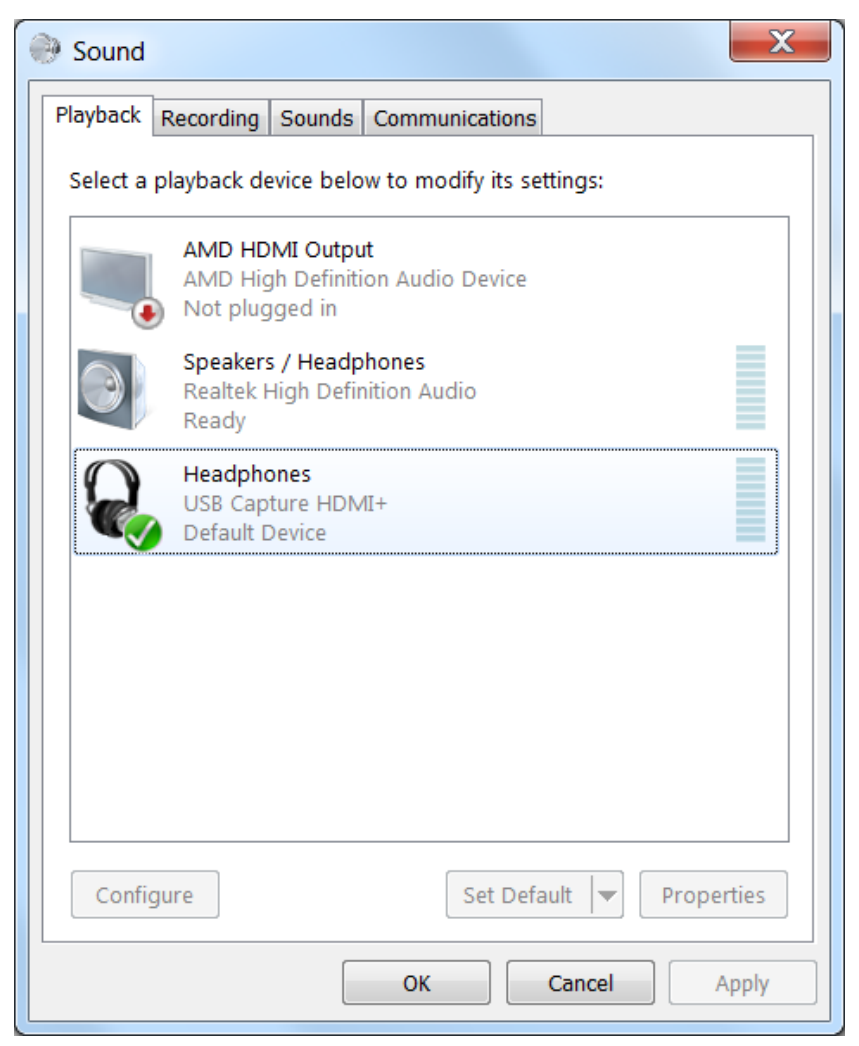

Set USB Capture family as the system default playback device

#### Solution C

#### Required device: one desktop computer, one monitor

- Capturing: Connect the graphics output interface of the desktop computer to the **INPUT** 1. interface of the USB Capture family via a HDMI cable.
- Loop Through: Connect the monitor to the LOOP THRU interface of the capture device. Or 2. users can connect the monitor to the graphic interface of the desktop instead of connecting it to the LOOP THRU interface.
- Connect the USB Capture family to the computer via the included USB cable. 3.
- If users want to use the headphones connected to the capture device to play the audio, 4. please select USB Capture family as the system default playback device.
- In the third party capture / recording / live streaming software, select "USB Capture + 5. Computer" as the audio input device. In this solution, the HDMI playback device and the recording device are invalid. To adjust the volume, please refer to the Capture video and audio information of the camera / game console / video player / another computer section to adjust the corresponding Computer & Mic volume.
- To avoid video feedback when previewing the screen, users can disable the software 6. preview function, or minimize the software.

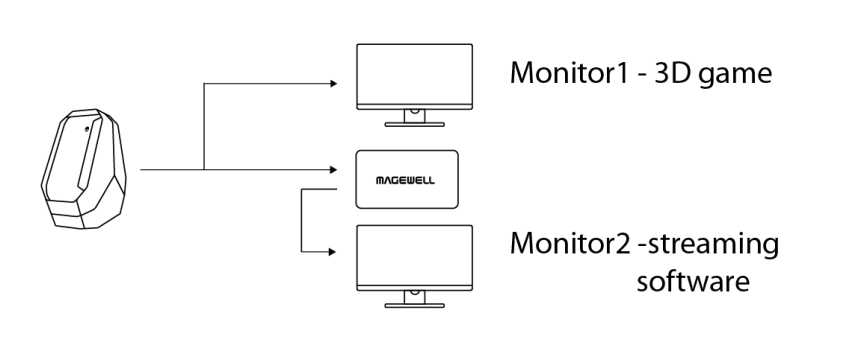

Connection of solution D

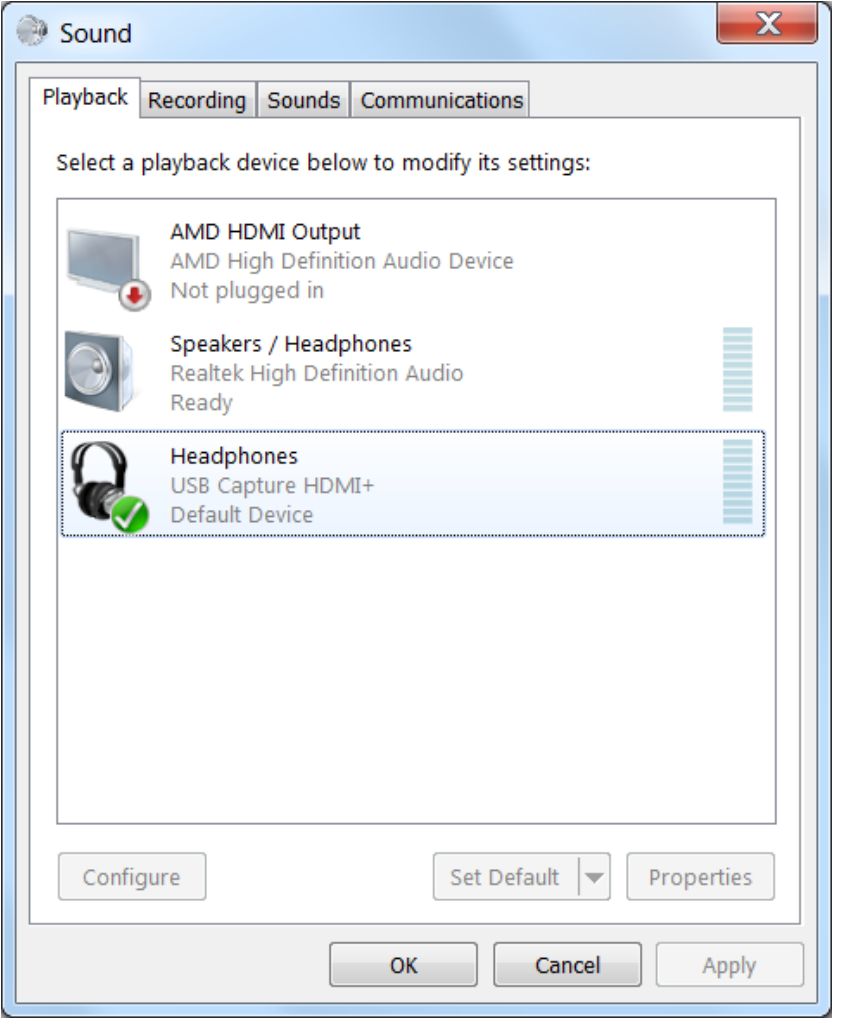

Set USB Capture family as the system default playback device

#### Solution D

#### Required device: one desktop computer, two monitors

- Capturing: Connect the graphics output interface of the desktop computer to the **INPUT** 1. interface of the USB Capture family via a HDMI cable.
- 2. Connect Monitor 1 to the output graphic interface of the desktop.
- 3. Loop Through: Connect Monitor 2 to the LOOP THRU interface of the capture device.
- Connect the USB Capture family to the computer via the included USB cable. 4.
- If users want to use the headphones connected to the capture device to play the audio, 5. please select USB Capture family as the system default playback device.
- In the third party capture / recording / live streaming software, select "USB Capture + 6. Computer" as the audio input device. In this solution, the HDMI playback device and the recording device are invalid. To adjust the volume, please refer to the Capture video and audio information of the camera / game console / video player / another computer section to adjust the corresponding Computer and Mic volume.
- 7. To avoid video feedback when previewing the screen, users can disable the software preview function, or minimize the software.

| <b>M∧GEWELL</b> <sup>®</sup> USB Capture SDI+ (B205170405002) ▼ - × |               |            |          |            |      |  |
|---------------------------------------------------------------------|---------------|------------|----------|------------|------|--|
| Info Vi                                                             | deo Volume    | Input      | Advanced |            |      |  |
| PLAYB                                                               | ACK           |            | RECORD   |            |      |  |
| Line C                                                              | Dut           | Line In    |          | SDI        |      |  |
|                                                                     |               | 15<br>10   |          | 6<br>0     |      |  |
| 4                                                                   |               | •          |          | -10        |      |  |
| 4                                                                   |               | -10        |          | -20        |      |  |
| 4                                                                   |               | -20<br>-30 |          | -30        |      |  |
|                                                                     |               | -40        |          | -40        |      |  |
| 4                                                                   |               | -50        |          | -50        |      |  |
| 4                                                                   |               | -60        |          | -60        |      |  |
| -1                                                                  |               | -70        |          | -70        |      |  |
| 0.00                                                                | <sup>80</sup> | 0.00       |          | 0.00       |      |  |
| <b>(</b> )                                                          |               |            |          | <b>(</b> ) |      |  |
| Save Report.                                                        | . Reset to I  | Defaults   |          | Save to De | vice |  |

Set volume through USB Capture Utility

## Typical Solution for SDI Model

#### Capture signal from camera / professional video equipment

- Connect the SDI output interface of the camera to the **INPUT** interface of the USB Capture 1. device via a SDI cable.
- 2. Loop Through: Connect the LOOP THRU output interface to the display device via the a SDI cable.
- Volume adjustment for recording device: Enter the system sound recording device interface 3. (Start Menu > Control Panel > Hardware and Sound > Sound > Change system sounds > Recording). Select SDI and / and/or Line In and click the Properties button to enter the property interface. Enter the Levels label page to adjust volumes. You can drag the scroll bar to adjust the volume level or click the speaker icon to mute / enable the volume.
- The output volume can only be adjusted by the line out device itself. 4.
- 5. The audio part can be set easily by using USB Capture Utility. Please refer to the USB Capture Utility document for details.

## Typical Solutions for DVI Model

#### Capture signal from camera / professional equipment / another computer via DVI cable

The GUI of volume adjustment refer to Capture signal from camera / game console / video player / another computer.

- 1. Capturing: Connect the DVI output interface of the camera / professional equipment / another computer to the INPUT interface of the USB Capture DVI Plus via DVI cable. You can connect the line in audio device according to your needs.
- 2. Volume adjustment for recording device: Enter the system sound recording device interface (Start Menu > Control Panel > Hardware and Sound > Sound > Change system sounds > Recording). Select Line In and click the Properties button to enter the property interface. Enter the Levels label page to adjust volumes. You can drag the scroll bar to adjust the volume level or click the speaker icon to disable / enable the volume.
- The output volume can only be adjusted by adjusting the line out audio device. 3.
- The audio part can be set easily by using USB Capture Utility. Please refer to the related document for details. 4.

#### Capture signal from camera / other professional equipment via HDMI cable

- 1. Capturing: Connect the HDMI output interface of the camera / professional equipment / another computer to the INPUT interface of the USB Capture DVI Plus via a HDMI cable and the DVI to HDMI component adapter. You can connect the Line In audio device according to your needs.
- 2. Volume adjustment for recording device: enter the system sound recording device interface (Start Menu > Control Panel > Hardware and Sound > Sound > Change system sounds > Recording). Select Line In and / or HDMI and click the Properties button to enter the property interface. Enter the Levels label page to adjust volumes. You can drag the scroll bar to adjust the volume level or click the speaker icon to mute / enable the volume.
- The output volume can only be adjusted by the adjusting line out audio device. 3.
- The audio part can be set easily by using USB Capture Utility. Please refer to the related document for details. 4.

## FAQ

# I can't hear any sound in the headphones when the HDMI Plus capture device is connected to the computer and the headphones are plugged in the capture device.

Enter the system sound playback device interface (Start Menu > Control Panel > Hardware and Sound > Sound > Change system sounds > Playback). Check if the Headphones is ticked. If not, right click the device and select **Set Default** and **Set as the default communication device**.

### How to use the computer speakers to play the captured sound after capture device is connected?

Set the audio card as the default device in the **Playback device**.

How to solve the problem that the captured image is black when the video is captured from PS4 and PS4 Pro? Please disable the HDCP function of the game console, otherwise the capture device cannot work.

## The screen shows Unsupported signal or flashes when I move or touch the capture device.

Please use a new and high-quality HDMI cable, or the included cable of the TV / game console.

## When using a cable which is not the included Magewell USB cable, signals cannot be captured.

The USB cable of USB Capture Plus is customized by Magewell, and cannot be replaced with any other similar cables in the market. For purchase of extra cables, please contact sales@magewell.net.

# Will it affect the capture quality and the service life of the capture device if the shell temperature is high when the device is working?

The capture device uses a metal case and a special heat dissipation design, which can effectively dissipate the heat generated by the chip, so the housing temperature may be high. As long as the user's operating environment temperature is between 0 to 50 °C, the capture quality and service life of the device will not be affected regardless of the shell temperature.

# How to resolve the problem of dropping frames or the actual capturing frame rate cannot reach the set format of 1080p60?

First, make sure that the capture device is connected to the USB interface on the computer. If it is connected to USB 2.0 interface, the USB bandwidth will be insufficient, limiting the frame rate to be lower than 60 fps. Second, please try to reduce the amount of USB devices simultaneously connected to the computer, because other devices will share the bandwidth leaving insufficient bandwidth for the capture device.

# I use USB Capture DVI Plus to capture the image and audio of my device via a DVI data cable, but can only capture the video without audio.

DVI signal doesn't have embedded audio. If you want to capture the video and audio, you can convert the DVI signal to HDMI signal.